# CalWIN ISS | Case Review Report and Guide

## Guide #4: CalSAWS Non-Citizen Section Codes

#### CRG Date: 06/07/2022

This guide provides detailed actions that end-users will be required to take in order to manually update their case data due to known data discrepancies in the conversion process.

## Background

Eligibility could be impacted during the CalWIN to CalSAWS conversion process due to the gap between how CalWIN and CalSAWS handle Non–Citizens. CalWIN collects Document Types and uses Status Codes, and CalSAWS uses **Document Types** and **Section Codes**.

CalSAWS uses the combination of types and section codes in Eligibility Determination. CalWIN does not collect Section Codes. LRS/CalSAWS collects Section Codes except for US Citizens, Undocumented, or PRUCOL.

The Document Type and Section codes will not be required for Non–Citizen document holders for CalSAWS when the status is *undocumented* or *PRUCOL* categories. CalWIN does not collect the Document Type for Undocumented Non–Citizen Statuses but collects the document type for PRUCOL statuses. Since PRUCOL individuals are Undocumented, the Document type is not required. CalWIN is not collecting the Section Codes for the corresponding Document Types in Citizen/Non–Citizen Document holders.

Updates to the **Collect Non-Citizen Detail** and the **Display Citizen/Non-Citizen Document Detail** pages in CalWIN have been updated with the new required fields.

Figure 1– CalWIN screenshot of the updated fields for the Collect Non-Citizen Detail indicating the new Section Code drop-down fields.

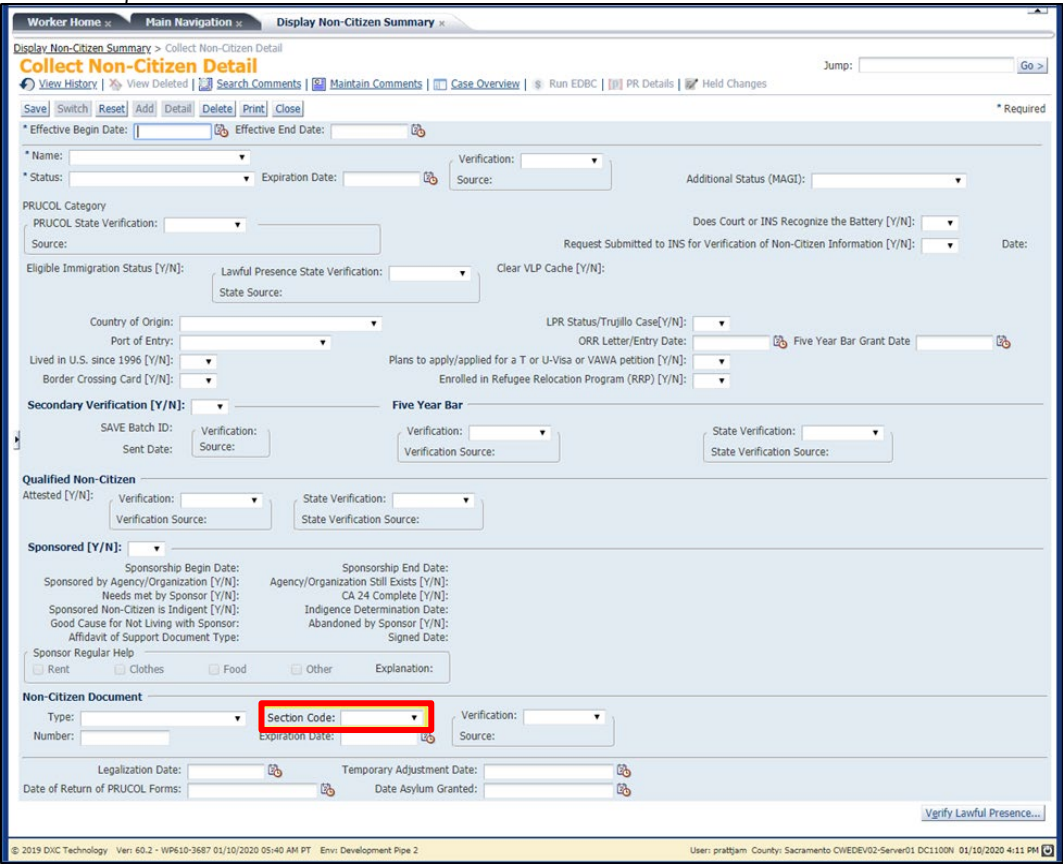

Figure 2– CalWIN screenshot of the updated fields for the Collect Non-Citizen Detail indicating the new Section Code drop-down field options.

| Ge CalWIN - System Testing Pipe 2 × +                                                                                                    | – 🗆 X                                                                            |
|----------------------------------------------------------------------------------------------------|----------------------------------------------------------------------------------|
| ← → C ▲ Not secure   usrncwwds100:7163/cwesys02/faces/org/calwin/uimanager/pages/DynamicTabbedNavigati                                             | on.jspx 🏠 😫 :                                                                    |
| Worker Home * Main Navigation * Display Non-Citizen Summary *                                                                                      |                                                                                  |
| Disolay Non-Citizen Summary > Collect Non-Citizen Detail                                                                                           |                                                                                  |
| Collect Non-Citizen Detail<br>Sue History   So View Deleted   Search Comments   Maintain Comments   Case Overview   So Run EDBC   M PR Details   K | Jump: Go >                                                                       |
| Save Switch Reset Add Detail Delete Print Close                                                                                                    | * Required                                                                       |
| * Effective Begin Date: 26 Effective End Date: 26                                                                                                  |                                                                                  |
| * Name:                                                                                                    | Additional Chature (MAGT)                                                        |
|                                                                                                    | Additional Status (MAGL).                                                        |
| PRUCOL State Verification:                                                                                                    | Does Court or INS Recognize the Battery [Y/N]:                                   |
| Source: Request Submitted to IN                                                                                                    | IS for Verification of Non-Citizen Information [Y/N]:                            |
| Eligible Immigration Status [Y/N]:                                                                                                    |                                                                                  |
| State Source:                                                                                                    |                                                                                  |
| Country of Origin: LPR Status/Trujillo Case[Y/N]:                                                                                                  | •                                                                                |
| Port of Entry:                                                                                                    | Bive Year Bar Grant Date                                                         |
| Lived in U.S. since 1996 [Y/N]:  Plans to apply/applied for a T or U-Visa or VAWA petition [Y/N]:                                                  | 7                                                                                |
| Border Crossing Card [Y/N]:                                                                                                    | ¥                                                                                |
| Secondary Verification [Y/N]: Five Year Bar                                                                                                    |                                                                                  |
| SAVE Batch ID: Verification:                                                                                                    | State Verification:                                                              |
| Sent Date: Jource.                                                                                                    | State Verification Source:                                                       |
| Qualified Non-Citizen 203(a)(/) 207                                                                                                    |                                                                                  |
| Attested [Y/N]: Verification: Verification: Stat 207(c)                                                                                            |                                                                                  |
| Verification Source: State 208(a)                                                                                                    |                                                                                  |
| Sponsored [Y/N]:  208(c) 212(a)(2)(A)(i)(I)                                                                                                    |                                                                                  |
| Sponsorship Begin Date: 212(d)(5)                                                                                                    |                                                                                  |
| Needs met by Sponsor [Y/N]: Agency/org 212.3(b)<br>Needs met by Sponsor [Y/N]: 241(b)(3)                                                           |                                                                                  |
| Sponsored Non-Citizen is Indigent [Y/N]: Indi 242(b) Good Cause for Not Living with Sponsor: Ab 243(h)                                             |                                                                                  |
| Affidavit of Support Document Type:                                                                                                    |                                                                                  |
| Sponsor Regular Help 402(a)(2)(A)(I)(V)<br>501(e)                                                                                                  |                                                                                  |
| AM1                                                                                                    |                                                                                  |
| Non-Citizen Document AM2                                                                                                    |                                                                                  |
| Number: Expiration Date: B Source:                                                                                                    |                                                                                  |
| Judite.                                                                                                    |                                                                                  |
| Legalization Date: 12 Temporary Adjustment Date: 13                                                                                                |                                                                                  |
| Date of Return of PROCOL Forms: 126 Date Asylum Granted: 126                                                                                       |                                                                                  |
|                                                                                                    | Verity Lawful Presence                                                           |
| © 2019 DXC Technology Ver: 61.2 - WP620-4099 04/02/2020 11:53 PM PT Env: System Testing Pipe 2                                                     | User: tandetan County: Sacramento CWESYS02-Server01 DC1100N 09/15/2020 3:48 PM 💟 |

Figure 3– CalWIN screenshot of the updated fields for the Display Citizen/Non-Citizen Document Detail page (Section Code).

| isplay Individual Demogra                                | phics Summary > <u>Colle</u>            | ct Individual Demographics                 | Detail > Display Citize | en/Non-Citizen Document D    | etail                              |                     |
|----------------------------------------------------------|-----------------------------------------|--------------------------------------------|-------------------------|------------------------------|------------------------------------|---------------------|
| Display Citize           O         View History   X View | w Deleted   🗐 Search                    | Comments   Maintain C                      | Detail                  | Jur<br>Overview   💲 Run EDBC | mp: [<br>[P] PR Details   😿 🖽      | Go :<br>eld Changes |
| Save Switch Reset A                                      | dd Detail Delete P                      | rint Close                                 |                         |                              |                                    | * Require           |
| Case                                                     |                                         |                                            |                         |                              |                                    | 6                   |
| Number:<br>Status: Open                                  | Name:<br>Status Date: 03/0              | 1/2020 Pendir                              | ng Alerts: 0            | Alerts Programs              |                                    |                     |
| * Name:                                                  |                                         |                                            |                         |                              |                                    |                     |
| View • Format •                                          | Freeze 🛃 Detach                         |                                            |                         |                              |                                    |                     |
| Effective Begin Date                                     | Docu                                    | ment                                       | First                   | Middle                       | Last                               |                     |
|                                                          |                                         |                                            |                         |                              |                                    | 1 Displayed Rows.   |
| * Effe                                                   | ctive Begin Date:                       | 10                                         |                         |                              | Effective End Date:                | 1                   |
|                                                          | * Document:                             |                                            |                         |                              | Section Code:                      | •                   |
| Use for Lawful Presence \                                | Expiration Date:<br>/erification [Y/N]: | •                                          |                         |                              | Country or issuance.               |                     |
| Number                                                   |                                         |                                            | 1                       |                              |                                    |                     |
| Alien #:<br>I94 #:<br>SEVIS ID:                          |                                         | Car<br>Passpo<br>Naturalization Certificat | d #:<br>rt #:<br>:e #:  | Certif                       | Visa #:<br>icate of Citizenship #: |                     |
| Individual On Docume                                     | ent                                     |                                            |                         |                              |                                    |                     |
| * First:                                                 |                                         | Date of E                                  | Sirth:                  | 20                           |                                    |                     |
| Middle:                                                  |                                         |                                            |                         |                              |                                    |                     |
| * Last:                                                  |                                         |                                            |                         |                              |                                    |                     |
|                                                          |                                         |                                            |                         |                              |                                    |                     |

Figure 4 – CalWIN screenshot of the updated fields for the Display Citizen/Non-Citizen Document Detail page (Section Code drop-down fields).

| isplay Citizen              | /Non-Cit           | izen Docur              | ment Detail             |                              |                | Jump:                 |                     |
|-----------------------------|--------------------|-------------------------|-------------------------|------------------------------|----------------|-----------------------|---------------------|
| View History   🏠 View D     | veleted   🔡 Sear   | ch Comments   🔛 I       | Maintain Comments   I G | ase Overview   \$ Run EDBC   | [P] PR Details | Held Changes          |                     |
| ave Switch Reset Add        | Detail Delete      | Print Close             |                         |                              |                |                       | * Req               |
| ase                         |                    |                         |                         |                              |                |                       |                     |
| Number:                     | Name:              |                         |                         | Alerts Programs              |                |                       |                     |
| Status: Pending             | Status Date: 03    | /02/2020                | Pending Alerts: 0       | Archived? PR Cycle           |                |                       |                     |
| ame:                        |                    |                         |                         |                              |                |                       |                     |
| iew • Format • ([]) Fr      | eeze 🔄 Detac       | .h                      | 1                       | 1                            |                |                       |                     |
| fective Begin Date          | Do                 | cument                  | First                   | Middle                       | Last           |                       |                     |
| Noti                        | ce of Action (I-79 | (7)                     |                         |                              |                |                       | 1 Discloyed D       |
| * File att                  | Parala Datas C     | 12                      |                         |                              |                | File and Fed Dates    | 1 Displayed Ko      |
| - Effective                 | a Begin Date:      | 60                      |                         |                              |                | Effective End Date:   | 105                 |
| Ev                          | Documenci N        | Jotice of Action (1-79) | 7) •                    |                              |                | Section Code.         |                     |
| e for Lawful Presence Verif | lication [Y/N]:    | •                       |                         |                              | l l            | Journal of Issuance.  | 1485                |
| umber                       |                    |                         |                         |                              |                |                       | 214(p)(3)<br>214.14 |
|                             | Alien #:           |                         |                         | Card #:                      |                |                       | 214.14(c)(5)(i)     |
| 194 #: Passport #:          |                    |                         | Visa #:                 | 214.14(c)(6)<br>214.14(f)(6) |                |                       |                     |
|                             | SEVIS ID:          |                         | Naturalization Certifi  | icate #:                     | Certic         | ate of Citizenship #: | 214.14(0)(1)        |
| dividual On Document        | * First-           |                         | Date                    | of Birth:                    |                |                       | 214.14(g)(2)        |
|                             | Middle:            |                         |                         | N DIGN.                      |                |                       | E2                  |
|                             | *Last:             |                         | _                       |                              |                |                       | I-918<br>NS65       |
|                             | Suffix:            |                         |                         |                              |                |                       | U-3                 |
|                             |                    |                         |                         |                              | -              |                       |                     |

## **Impact Analysis**

The CalWIN application needs to collect the Section Codes for Citizen/Non–Citizen Document holders and align the CalWIN document types with CalSAWS values. Eligibility may be impacted during the conversion process if the Section Codes are properly added to CalWIN.

## **Clean-up Instructions**

#### Instructions

Follow the instructions below to resolve each impacted case on the Collect Non-Citizen Detail page.

Note: The Section Code field is blank and disabled when the Document Type field is empty. The 'Section Code' is an optional field only and is visible in the View History for the window.

| Add a section code that corresponds to the Non-Citizen |                                                                                                    |  |  |  |
|--------------------------------------------------------|----------------------------------------------------------------------------------------------------|--|--|--|
| Step                                                   | Action                                                                                                    |  |  |  |
| 1.                                                     | Use the <b>Section Code Report</b> via the Data Cleansing<br>Support tool to select a case. Open the impacted<br>case in CalWIN.                                                                 |  |  |  |
| 2.                                                     | While in the context of the impacted case, navigate to the <b>Collect Non-Citizen Detail</b> page.                                                                                               |  |  |  |
| 3.                                                     | Scroll down under the Non-Citizen Document sub-<br>header and hover over the drop-down area for<br>Section Code and select the appropriate Section<br>Code                                       |  |  |  |
| 4.                                                     | Scroll down under the Non-Citizen Document sub-<br>header and hover over the drop-down area for the<br>*Type field drop down menu:<br>Choose the appropriate document Type from the<br>drop-down |  |  |  |

Follow the instructions below to resolve each impacted case on the Display Citizen/Non-Citizen Document Detail page.

The Display Citizen/Non–Citizen Document Detail window has been modified to add a new field, 'Section Code,' that allows the user to enter a section code that corresponds to the Citizen/Non– Citizen 'Document' field. The Section Code field is blank and disabled when the Document field is empty. The 'Section Code' is an optional field, and the Section Code field is visible in the View History for the window.

| Add a section code that corresponds to the Display<br>Citizen/Non-Citizen Document Detail field |                                                                                                    |  |  |  |  |
|-------------------------------------------------------------------------------------------------|----------------------------------------------------------------------------------------------------|--|--|--|--|
| Step                                                                                            | Action                                                                                                    |  |  |  |  |
| 1.                                                                                              | Use the <b>Section Code Report</b> via the Data Cleansing<br>Support tool to select a case. Open the impacted<br>case in CalWIN.                                              |  |  |  |  |
| 2.                                                                                              | On the right-hand side of the <b>Display Citizen/Non-</b><br><b>Citizen Document Detail</b> page locate the Section<br>Code drop-down menu. Hover over the dropdown<br>arrow. |  |  |  |  |

3.

# Additional Information

CalWIN added Section Codes to align with how CalSAWS captures and uses Non–Citizen information. CalSAWS uses the combination of Document Type and its associated Section Code to determine the type/status of the Non–Citizen. County Considerations:

- Section Codes will not be used in CalWIN eligibility determination or be sent to CalHEERS.
- Section Codes are not mandatory at this time, although the project highly recommends entering Section Codes as new cases are entered, when existing case situations change, or at renewal.
- The CalWIN to CalSAWS Migration Team will use the new Section Code fields along with the existing CalWIN document type fields to migrate the data to CalSAWS.
- Counties may use the existing CalWIN Document Type and new CalWIN Section Code field combination to examine any county specific Non–Citizen Document Type values entered along with their business process.
- If Users are entering the Section Code in the new field in CalWIN prior to Conversion, there should not be any additional user action for MAGI.
- If Users are updating a record with a Trafficking or TCVAP non-citizenship status one of the following Non-Citizen Document Type and Section Code combinations should be used:

|    | Non-Citizen Document- Type         | Section Code                              |
|----|------------------------------------|-------------------------------------------|
| 1. | I-151, I-551, Passport/I-94w/I-551 | SU6                                       |
| 2. | T-Visa or I-914                    | 'Prepare to Apply' or 'Filed Application' |

- If the Section Code is not updated prior to Conversion, these may appear as 'yellow banner' cases requiring the User to update the Section Code in CalSAWS, before sending a MAGI Request or running EDBC.
- Sending a MAGI Request without the proper Section Code could result in an improper eligibility determination from CalHEERS or an Error.